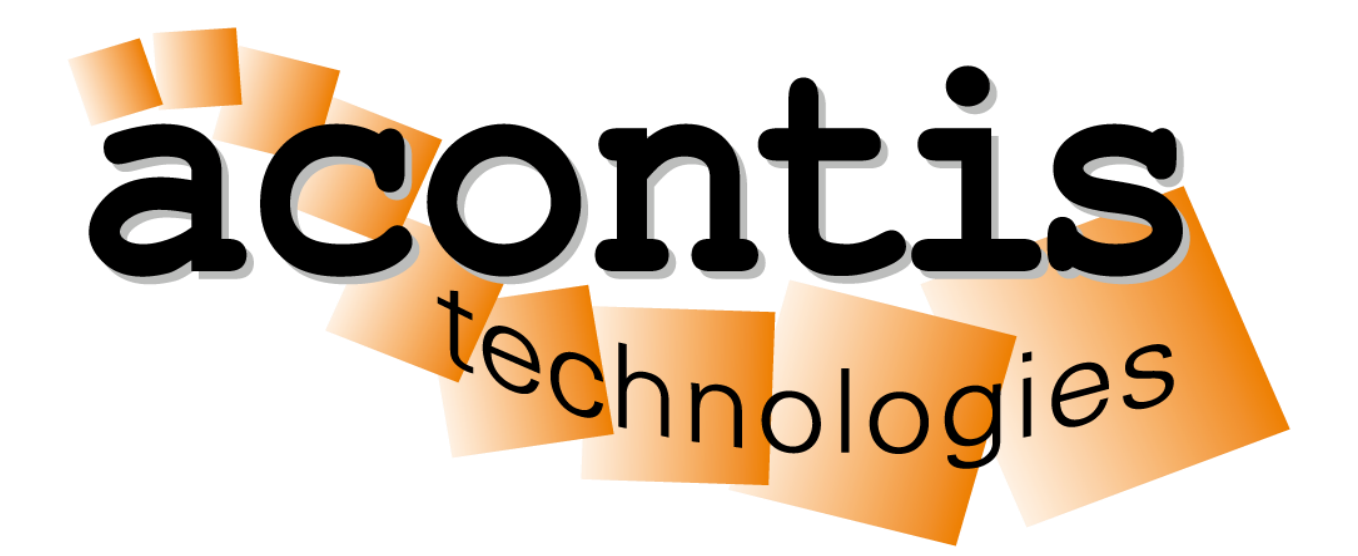

## **EC-Master Quick Start Guide**

Setup an EtherCAT network with acontis products

## Content

- Install EC-Master
- Run EcMasterDemo without configuration (ENI file)
- Create network configuration with EC-Engineer
- Run EcMasterDemo with configuration (ENI file)
- Online diagnosis of network with EC-Engineer

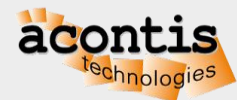

## **EtherCAT System Architecture**

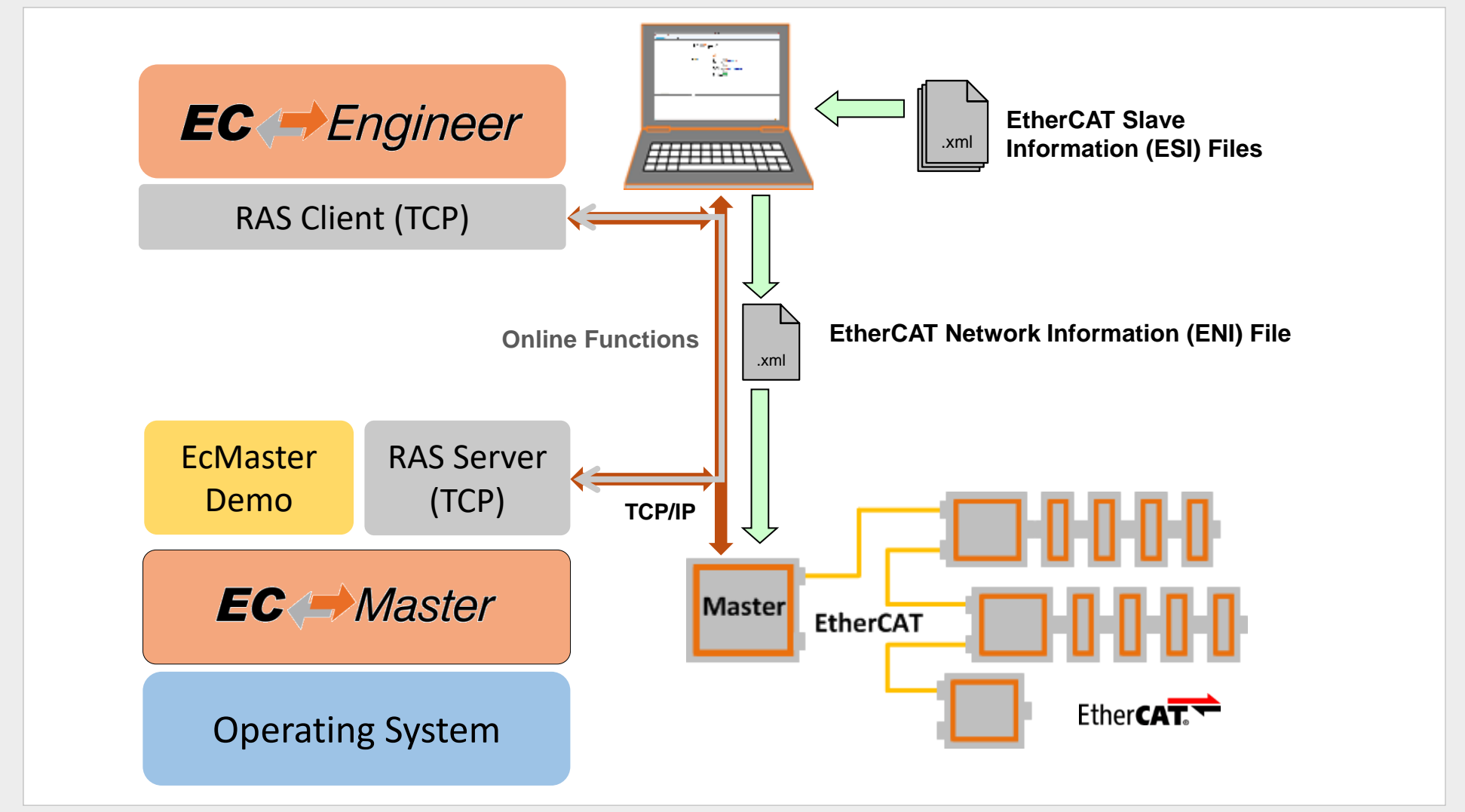

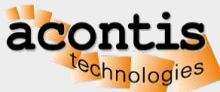

## Install EC-Master

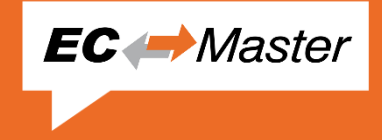

- Install the EC-Master from the compressed file
- Optionally extract add-ons and Real-time Ethernet drivers into the installation folder
- Follow operating system-specific steps described in chapter "Platform and Operating Systems (OS)" of the user manual

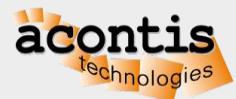

## Run EcMasterDemo without ENI file

EC → Master

- Connect the EtherCAT slave(s)
- Check which network adapter is used for EtherCAT, e.g. eth1
- Run EcMasterDemo on Windows
  - cd Bin\Windows\x64
  - EcMasterDemo.exe -ndis <ip-address> 1 -v 3 -b 4000
- Run EcMasterDemo on Linux
  - cd Bin/Linux/x64
  - ./EcMasterDemo -sockraw eth1 -v 3 -b 4000
- Run EcMasterDemo on QNX
  - ifconfig en1 destroy
  - cd Bin/QNX71/x64
  - LD\_LIBRARY\_PATH=. ./EcMasterDemo -i8254x 1 1 -v 3 -b 4000

For other operating systems, please follow steps described in chapter "Platform and Operating Systems (OS)" of the user manual

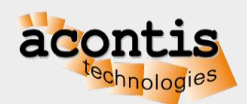

## Run EcMasterDemo without ENI file

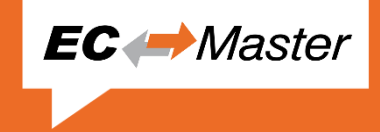

#### • Master commands all slaves to PREOP state:

| 0000003094: | Line Crossed: no                                               |
|-------------|----------------------------------------------------------------|
| 0000003094: | Line Crossed Flags: 0x0                                        |
| 0000003094: | Cfg Station Address.: 0x03e9 (1001)                            |
| 0000003094: |                                                                |
| 0000003094: | Slave ID: 0x00000001                                           |
| 0000003094: | Bus Index: 1                                                   |
| 0000003094: | Bus AutoInc Address.: 0xffff                                   |
| 0000003094: | Bus Station Address.: 0x03ea (1002)                            |
| 0000003094: | Bus Alias Address: 0x000d ( 13)                                |
| 0000003094: | Vendor ID 0x00000002 = Beckhoff Automation GmbH                |
| 0000003094: | Product Code: 0x07D43052 = EL2004                              |
| 0000003094: | Revision: 0x00100000 Serial Number: 0                          |
| 0000003094: | ESC Type Beckhoff ET1200 (0x12) Revision: 0 Build: 2           |
| 0000003094: | Connection at Port A: yes (to 0x00000000)                      |
| 0000003094: | Connection at Port D: no (to 0xFFFFFFF)                        |
| 0000003094: | Connection at Port B: no (to 0xFFFFFFF)                        |
| 0000003094: | Connection at Port C: no (to 0xFFFFFFF)                        |
| 0000003094: | Line Crossed: no                                               |
| 0000003094: | Line Crossed Flags: 0x0                                        |
| 0000003094: | Cfg Station Address.: 0x03ea (1002)                            |
| 0000003094: | PD OUT Byte.Bit offset: 0.0 Size: 4 bits                       |
| 0000003094: | Xatalahakakakakakakakakakakakakakakakakakak                    |
| 0000003101: | Master state changed from <unknown> to <init></init></unknown> |
| 0000003127: | Master state changed from <init> to <preop></preop></init>     |

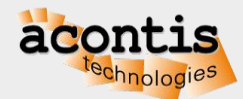

# EC Engineer

## Generate bus configuration with EC-Engineer

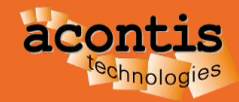

## **EC-Engineer Operating Modes**

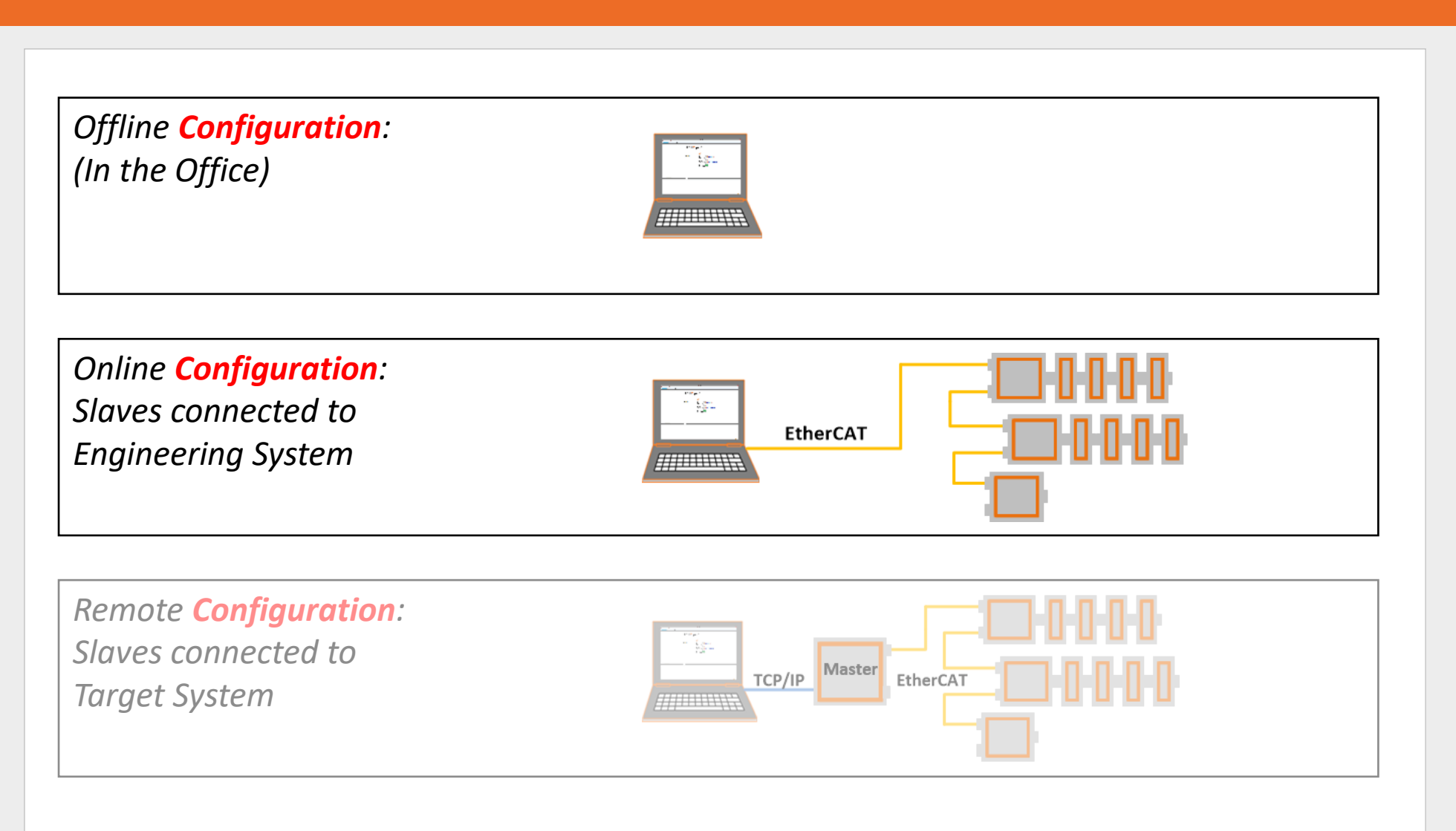

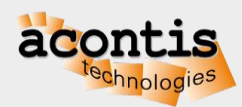

**EC** *Engineer* 

#### Generate bus configuration with EC-Engineer Step 1: Connect EtherCAT Slaves

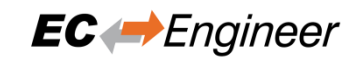

- EC-Engineer comes with an integrated EtherCAT master for scanning the connected EtherCAT slaves
- Every Ethernet Network Interface with a valid Windows driver can be used
- Warning: Do not connect any EtherCAT slaves to your Office LAN
- A second, dedicated Network Interface for EtherCAT is recommended

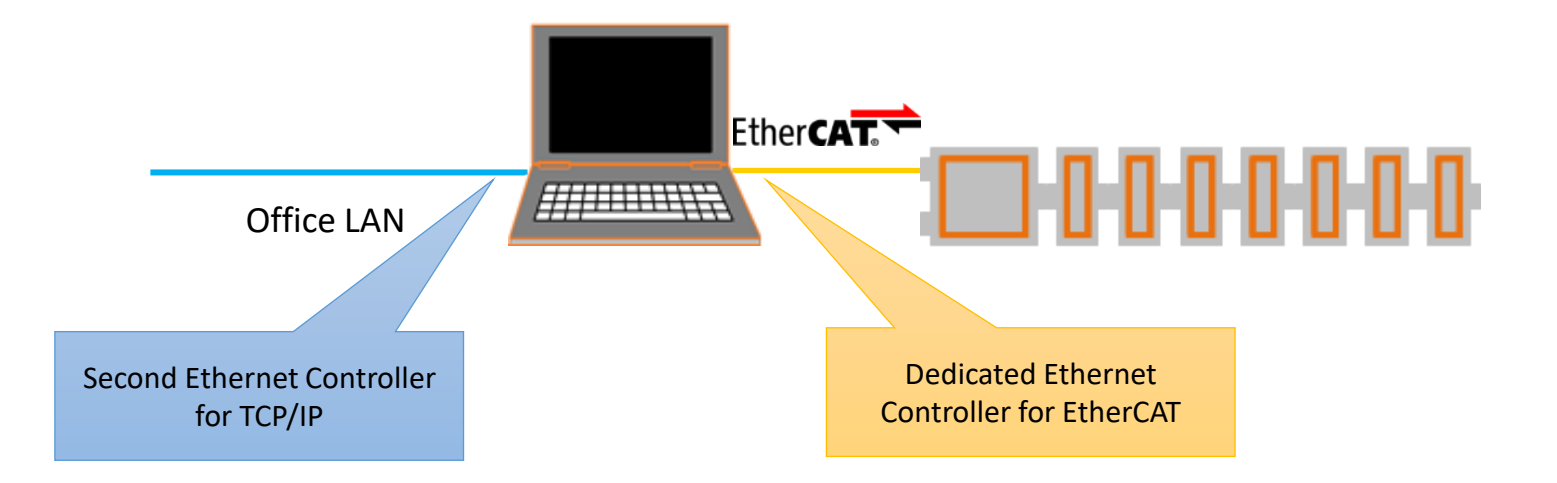

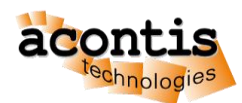

#### Generate bus configuration with EC-Engineer Step 2: Install and start EC-Engineer

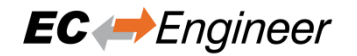

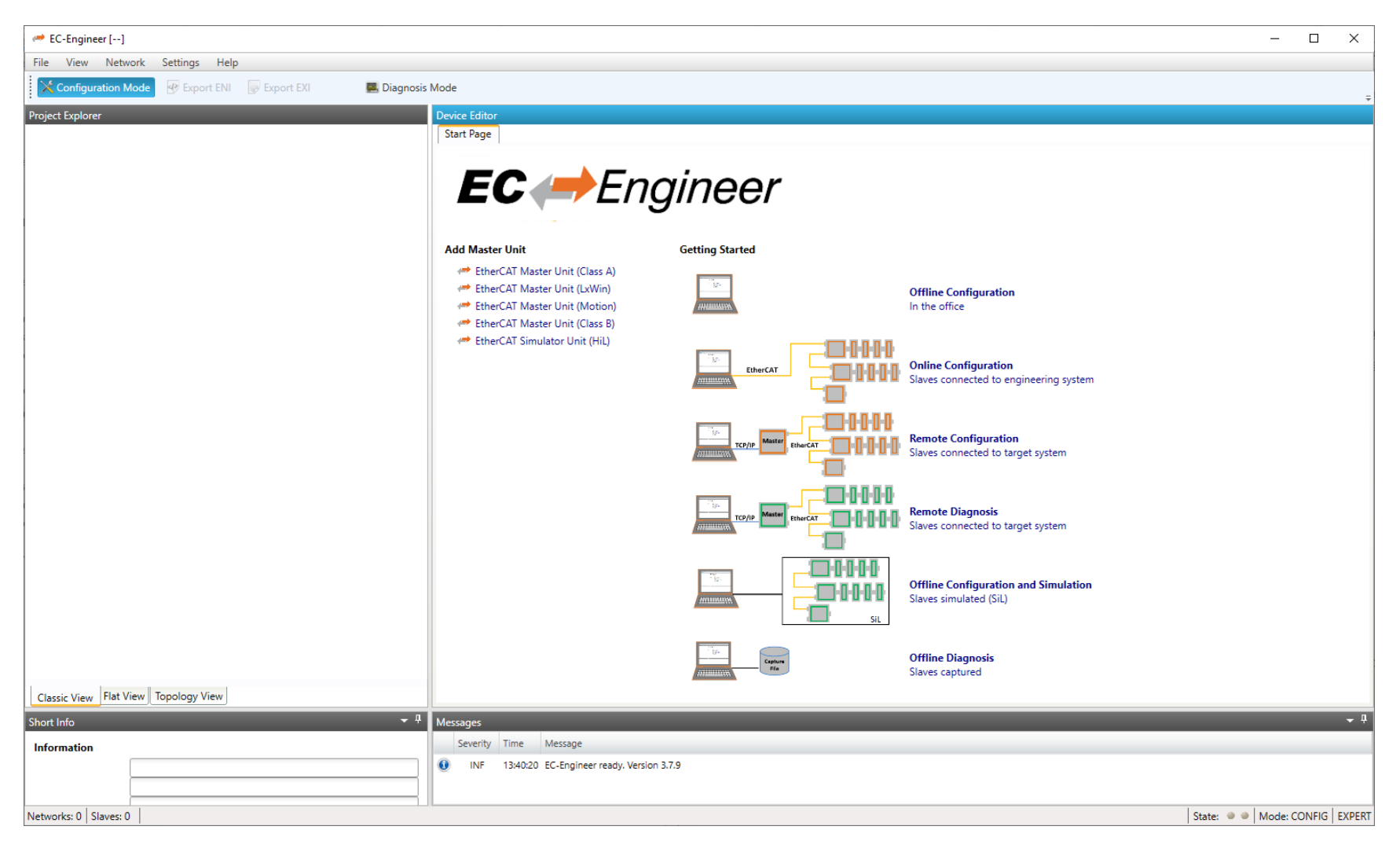

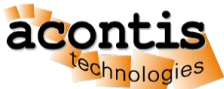

#### Generate bus configuration with EC-Engineer Step 3: Open ESI Manager

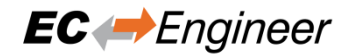

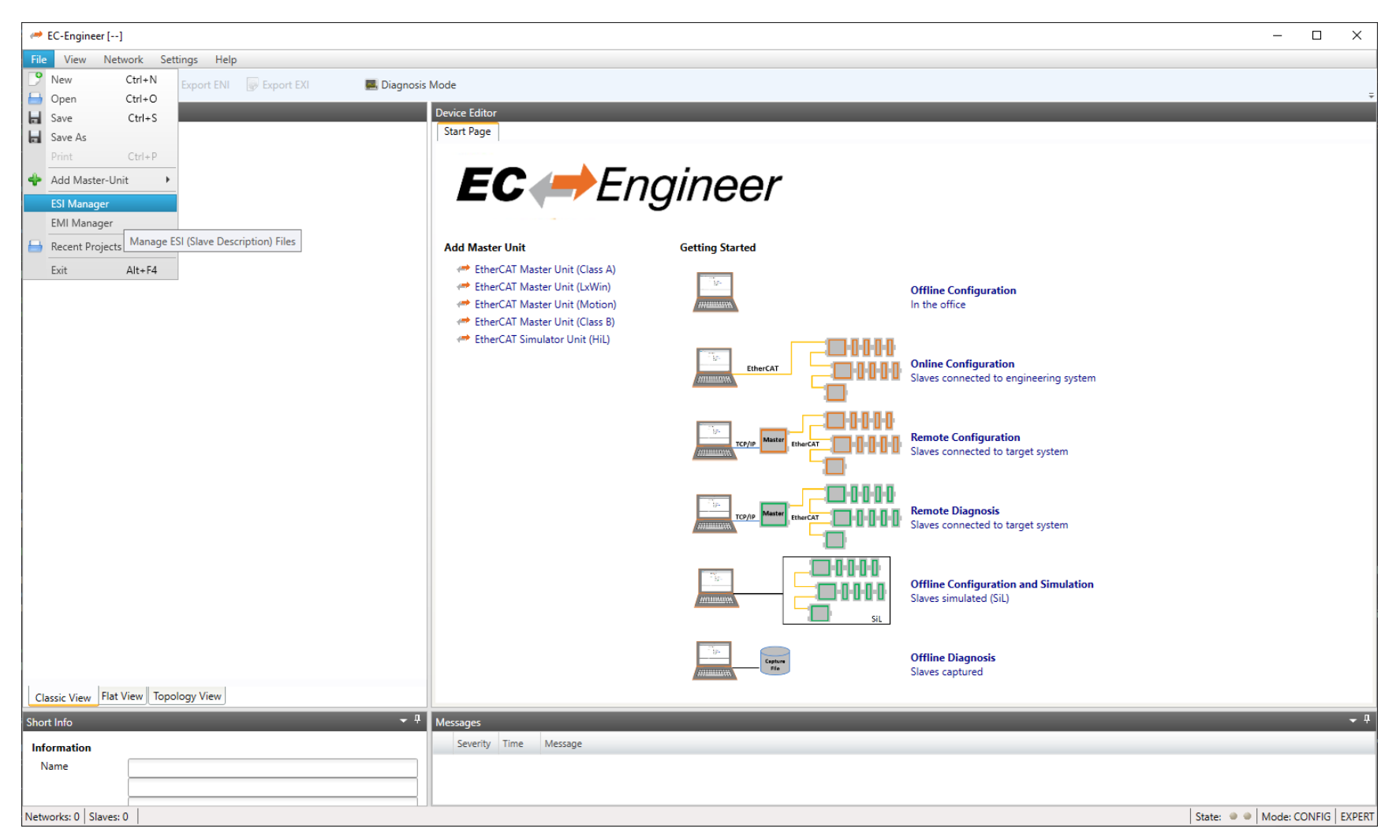

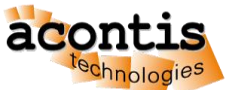

#### Generate bus configuration with EC-Engineer Step 4: Add the appropriate ESI File

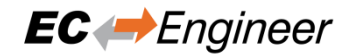

| A EC-Engineer []                             |                                                                              | - 🗆 X                            |
|----------------------------------------------|------------------------------------------------------------------------------|----------------------------------|
| File View Network Settings Help              |                                                                              |                                  |
| Configuration Mode 🕢 Export ENI 🕞 Export EXI | Mode                                                                         | -                                |
| Project Explorer                             | Device Editor                                                                |                                  |
|                                              | Start Page                                                                   |                                  |
|                                              |                                                                              |                                  |
|                                              |                                                                              |                                  |
|                                              |                                                                              |                                  |
|                                              | Filter                                                                       |                                  |
|                                              | Search                                                                       |                                  |
|                                              |                                                                              |                                  |
|                                              | gura                                                                         | ation                            |
|                                              | ESI Files                                                                    |                                  |
|                                              | Select an ESI file which should be deleted or exported or add new ESI files. |                                  |
|                                              | acontis technologies GmbH                                                    | tion                             |
|                                              | P A ACS Motion Control                                                       | to engineering system            |
|                                              | Beckhoff Automation GmbH & Co. KG                                            |                                  |
|                                              | Mms HMS Industrial Networks                                                  |                                  |
|                                              | COMRON Corporation     Ited                                                  | ration<br>to target system       |
|                                              | VIPA VIPA GmbH                                                               |                                  |
|                                              | Yaskawa Electric Corporation                                                 |                                  |
|                                              | inosi                                                                        | is<br>to target system           |
|                                              |                                                                              | to target system                 |
|                                              |                                                                              |                                  |
|                                              | gura                                                                         | ation and Simulation             |
|                                              | Number of ESI files: 30 ted ()<br>Number of devices: 1827                    | SiL)                             |
|                                              |                                                                              |                                  |
|                                              | Add File Add Folder Delete Export Close posic                                |                                  |
|                                              | Adds an ESI file                                                             |                                  |
| Classic View Flat View Topology View         |                                                                              |                                  |
| Short Info 🗾 👻 🖡                             | Messages                                                                     | <b>~</b> ₽                       |
| Information                                  | Severity Time Message                                                        |                                  |
| Name                                         |                                                                              |                                  |
|                                              |                                                                              |                                  |
| Networks: 0 Slaves: 0                        | N                                                                            | State: 🔍 🔍 Mode: CONFIG   EXDERT |

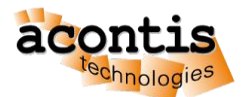

#### Generate bus configuration with EC-Engineer Step 5: Select "Online Configuration" and "EtherCAT Master Unit (Class A)"

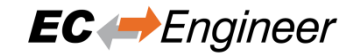

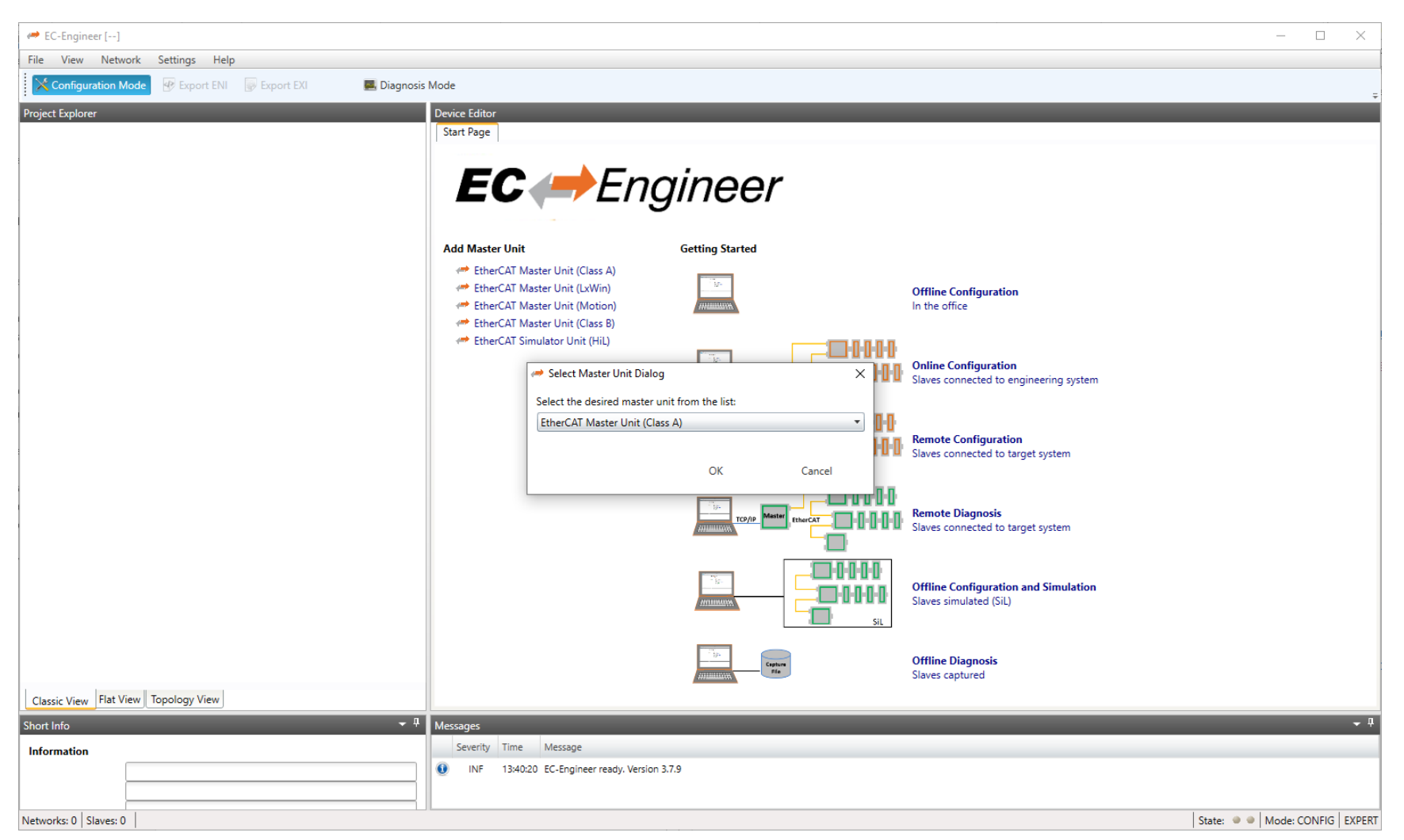

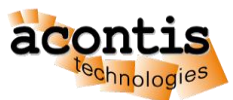

#### Generate bus configuration with EC-Engineer Step 6: Select a Cycle Time of 4000 us

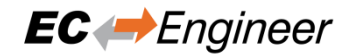

| → EC-Engineer []                                           |                                  |                            | - 🗆 X      |
|------------------------------------------------------------|----------------------------------|----------------------------|------------|
| File View Network Settings Help                            |                                  |                            |            |
| Configuration Mode 🕑 Export ENI 🕞 Export EXI 🔜 Diagnosis I | Mode                             |                            | _          |
| Project Explorer                                           | Device Editor                    |                            | •          |
| 堡 Class-A Master                                           | Master                           |                            |            |
|                                                            | General                          |                            |            |
|                                                            | Unit Name                        | Class-A Master             |            |
|                                                            | Cycle Time [us]                  | 4000 🔪                     |            |
|                                                            | Source MAC address               |                            |            |
|                                                            |                                  |                            |            |
|                                                            | Slaves connected to local system | n                          |            |
|                                                            | Real-Time Clock                  |                            |            |
|                                                            | Link Layer                       |                            | <b>_</b>   |
|                                                            | Network Adapter                  | ECAT (Intel(R) Gig 4000 us | •          |
|                                                            |                                  |                            | Select     |
|                                                            | Slaves connected to remote syst  | lem                        |            |
|                                                            | Protocol                         | RAS                        | •          |
|                                                            | IP Address                       | 127.0.0.1                  |            |
|                                                            | Port                             | 6000                       |            |
|                                                            | Master-Instance                  | 0                          | Select     |
|                                                            |                                  |                            |            |
|                                                            | Slaves simulated (SiL)           |                            |            |
|                                                            |                                  |                            | Select     |
|                                                            | Slaves captured                  |                            |            |
|                                                            | Capture File                     |                            |            |
|                                                            |                                  |                            | Select     |
|                                                            |                                  |                            |            |
| Classic View Flat View Topology View                       |                                  |                            |            |
| Short Info 🗾 🗸 🖡                                           | Messages                         |                            | <b>-</b> ‡ |
| Information                                                | Severity Time Message            |                            |            |
| Name Class-A Master                                        | INF 10:23:40 EC-Engineer re      | eady. Version 3.7.11       |            |
| Description EtherCAT Master Unit (Class A)                 |                                  |                            |            |
| Vendor<br>Networks: 1 Slaves: 0                            |                                  |                            | State:     |

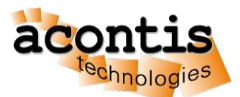

#### Generate bus configuration with EC-Engineer Step 7: Choose network adapter from list and press "Select" EC + Engineer

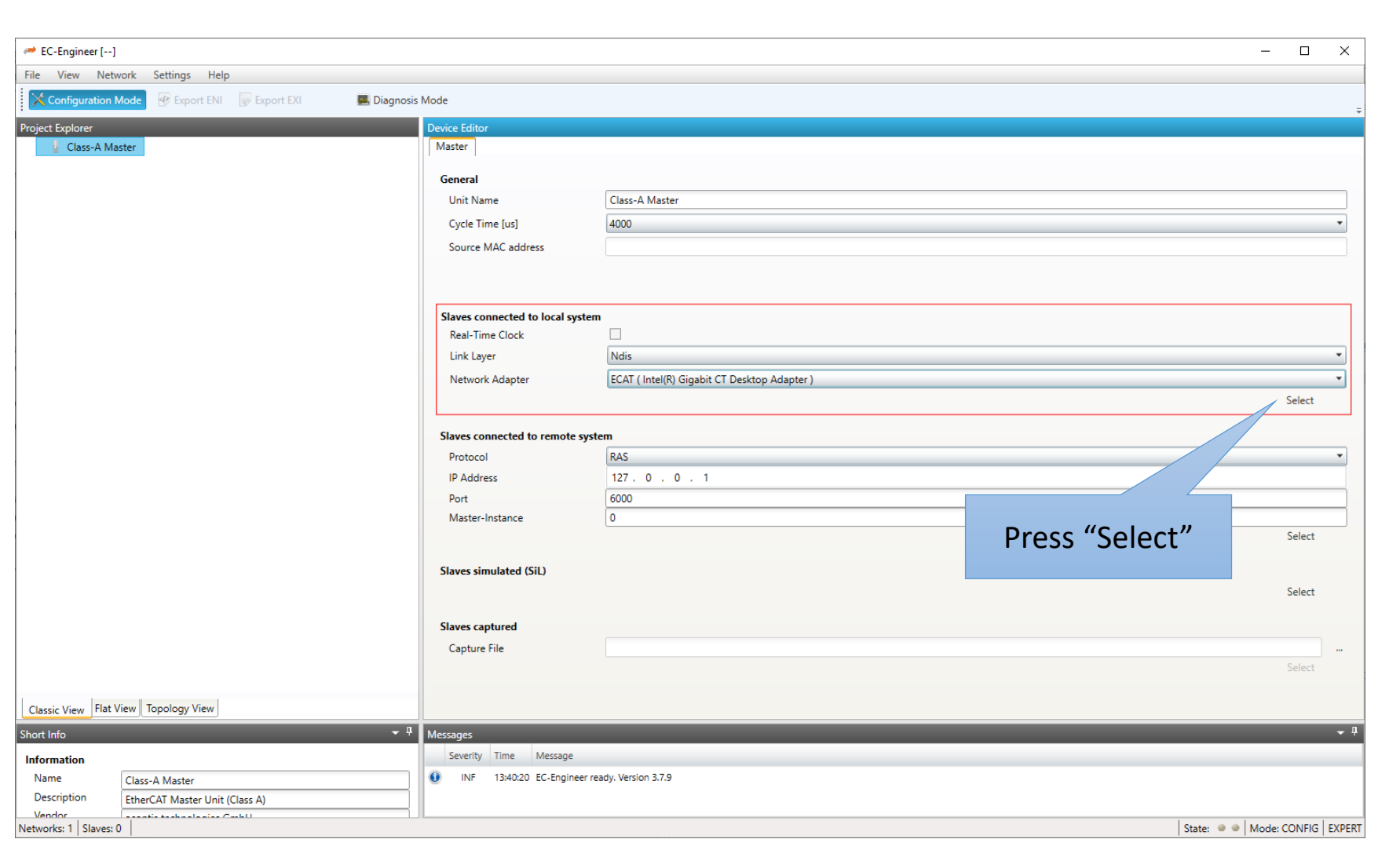

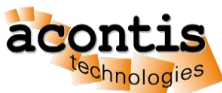

#### Generate bus configuration with EC-Engineer Step 8: The found slave devices are listed in the tree

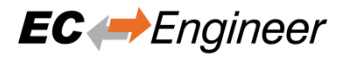

| ← EC-Engineer []                                            |                                  |                                                                                                    | - 🗆 X               |
|-------------------------------------------------------------|----------------------------------|----------------------------------------------------------------------------------------------------|---------------------|
| File View Network Settings Help                             |                                  |                                                                                                    |                     |
| 🔀 Configuration Mode 🛛 🐨 Export ENI 🛛 🐺 Export EXI 🖉 Diagna | osis Mode                        |                                                                                                    |                     |
| Project Explorer                                            | Device Editor                    |                                                                                                    | ÷                   |
| 👻 😃 Class-A Master                                          | Master Process Data Image Wat    | ch list Trace Data Advanced Options Slave to Slave Distributed Clocks Tasks + Sync Units Data Acquisition |                     |
| Alave_1001 [EC-Training Sampler] (1001)                     |                                  |                                                                                                    |                     |
|                                                             | General                          |                                                                                                    |                     |
|                                                             | Unit Name                        | Class-A Master                                                                                            |                     |
|                                                             | Cycle Time [us]                  | 4000                                                                                                    |                     |
|                                                             | Source MAC address               |                                                                                                    |                     |
|                                                             |                                  |                                                                                                    |                     |
|                                                             |                                  |                                                                                                    |                     |
|                                                             | Slaves connected to local system |                                                                                                    |                     |
|                                                             | Real-Time Clock                  |                                                                                                    |                     |
|                                                             | Link Layer                       |                                                                                                    |                     |
|                                                             | Network Adapter                  | ECAI ( Intel(R) Gigabit CI Desktop Adapter )                                                              | Declart             |
|                                                             |                                  |                                                                                                    | Deselect            |
|                                                             | Slaves connected to remote syst  | em                                                                                                    |                     |
|                                                             | Protocol                         | RAS                                                                                                    |                     |
|                                                             | IP Address                       | 127.0.0.1                                                                                                 |                     |
|                                                             | Port                             | 6000                                                                                                    |                     |
|                                                             | Master-Instance                  |                                                                                                    |                     |
|                                                             |                                  |                                                                                                    |                     |
|                                                             | Slaves simulated (SiL)           |                                                                                                    |                     |
|                                                             |                                  |                                                                                                    | Select              |
|                                                             |                                  |                                                                                                    |                     |
|                                                             | Slaves captured                  |                                                                                                    |                     |
|                                                             | Capture rile                     |                                                                                                    | Select              |
|                                                             |                                  |                                                                                                    |                     |
| Classic View Flat View Topology View                        |                                  |                                                                                                    |                     |
| Short Info                                                  | 4 Messages                       |                                                                                                    | <b>→</b> ù          |
| Information                                                 | Severity Time Message            |                                                                                                    | <u>_</u>            |
| Name Class-A Master                                         | INF 14:05:16 Master state ch     | nange from 'Unknown' to 'Init'                                                                            |                     |
| Description EtherCAT Master Unit (Class A)                  | INF 14:05:16 Master state ch     | nange from 'Unknown' to 'Init'                                                                            |                     |
| Vendor<br>Networks: 1   Slaves: 1                           |                                  | State: • •                                                                                                | Mode: CONFIG EXPERT |

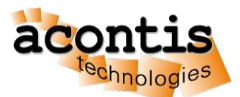

#### Generate bus configuration with EC-Engineer Step 9: Export ENI file to *D:\eni.xml*

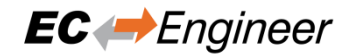

| 🛹 EC-Engineer []                                       |                                |                                                                                                    | – 🗆 X      |
|--------------------------------------------------------|--------------------------------|----------------------------------------------------------------------------------------------------|------------|
| File View Network Settings Help                        |                                |                                                                                                    |            |
| Configuration Mode 🛛 🖉 Export ENI 💮 Export EXI 📃 Diago | nosis Mode                     |                                                                                                    |            |
| Project Explorer Exports ENI file of selected device   | Device Editor                  |                                                                                                    |            |
| ▼ U Class-A Master                                     | Master Process Data Image W    | /atch list Trace Data Advanced Options Slave to Slave Distributed Clocks Tasks + Sync Units Data Acquisition |            |
| Slave_100 aining Sampler] (1001)                       |                                |                                                                                                    |            |
|                                                        | General                        |                                                                                                    |            |
|                                                        | Unit Name                      | Class-A Master                                                                                               |            |
|                                                        | Cycle Time [us]                | 4000                                                                                                    | •          |
| Export ENI                                             | Source MAC address             |                                                                                                    |            |
| EXPORTENT                                              |                                |                                                                                                    |            |
|                                                        |                                |                                                                                                    |            |
|                                                        | Slaves connected to local syst | em                                                                                                    |            |
|                                                        | Link Laver                     | Nefe                                                                                                    | ~          |
|                                                        | Notwork Adaptor                | TUIS                                                                                                    |            |
|                                                        | Network Adapter                | ECAL (Intel(K) Gigabit CF Desktop Adapter)                                                                   | Decelect   |
|                                                        |                                |                                                                                                    | Descreet   |
|                                                        | Slaves connected to remote sy  | ystem                                                                                                    |            |
|                                                        | Protocol                       | RAS                                                                                                    | v          |
|                                                        | IP Address                     | 127.0.0.1                                                                                                    |            |
|                                                        | Port                           | 6000                                                                                                    |            |
|                                                        | Master-Instance                |                                                                                                    | Select     |
|                                                        |                                |                                                                                                    |            |
|                                                        | Slaves simulated (SiL)         |                                                                                                    |            |
|                                                        |                                |                                                                                                    | Select     |
|                                                        | Slaver captured                |                                                                                                    |            |
|                                                        | Canture File                   |                                                                                                    |            |
|                                                        | cupture me                     |                                                                                                    | Select     |
|                                                        |                                |                                                                                                    |            |
| Classic View Flat View Topology View                   |                                |                                                                                                    |            |
| Short Info                                             | • <sup>‡</sup> Messages        |                                                                                                    | <b>→</b> ‡ |
| Information                                            | Severity Time Message          |                                                                                                    | A          |
| Name Class-A Master                                    | INF 14:05:16 Master state      | e change from 'Unknown' to 'Init'                                                                            |            |
| Description EtherCAT Master Unit (Class A)             | INF 14:05:16 Master state      | e change from 'Unknown' to 'Init'                                                                            |            |
| Vendor<br>Networks: 1 Slaves: 1                        |                                | C ++                                                                                                    | ate:       |

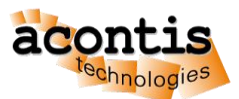

#### Generate bus configuration with EC-Engineer Step 10: Switch to "Diagnosis Mode" and set state to OPERATIONAL

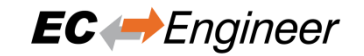

| A EC-Engineer []                                                    |                                                                                                    | - 🗆 X                        |
|---------------------------------------------------------------------|----------------------------------------------------------------------------------------------------|------------------------------|
| File View Network Settings Help                                     |                                                                                                    |                              |
| 🔀 Configuration Mode 🛛 😗 Export ENI 🛛 🐺 Export EXI 🖉 Diagnosis Mode |                                                                                                    |                              |
| Project Explorer Device Edit                                        | or                                                                                                    | ÷                            |
| Class-A Master <connected>     Master</connected>                   | Process Data Image Watch list Trace Data Advanced Options Slave to Slave Distributed Clocks Tasks + Sync Units Data Acquisition |                              |
| All Slave_1001 [EC-Training Sampler] (1001)                         |                                                                                                    |                              |
| General                                                             |                                                                                                    |                              |
| Unit N                                                              | ame Class-A Master                                                                                                    |                              |
| Cycle                                                               | Time [us] 4000                                                                                                    | •                            |
| Switch to Source                                                    | MAC address 00-18-21-AB-D1-93                                                                                                   |                              |
| "Diagnosis Mode"                                                    |                                                                                                    |                              |
|                                                                     |                                                                                                    |                              |
| Slaves of Real-T                                                    | ime Clock                                                                                                    |                              |
| Link Li                                                             | yer Ndis                                                                                                    | •                            |
| Netwo                                                               | rk Adapter ECAT (Intel(R) Gigabit CT Desktop Adapter )                                                                          |                              |
|                                                                     | EC-Engineer X                                                                                                    | Deselect                     |
|                                                                     |                                                                                                    |                              |
| Slaves o                                                            | on O you want to set the master state to OPERATIONAL?                                                                           |                              |
| Protoc<br>IP Ada                                                    |                                                                                                    |                              |
| Port                                                                | Ja Nein Abbrechen                                                                                                    |                              |
| Maste                                                               | -Instance                                                                                                    |                              |
|                                                                     |                                                                                                    | Select                       |
| Slaves                                                              | imulated                                                                                                    |                              |
| C a t a                                                             |                                                                                                    | Select                       |
| Set s                                                               | tate to                                                                                                    |                              |
| OPER                                                                | ATIONAL                                                                                                    |                              |
|                                                                     |                                                                                                    |                              |
|                                                                     |                                                                                                    |                              |
| Classic View Flat View Topology View                                |                                                                                                    |                              |
| Short Info                                                          |                                                                                                    |                              |
| Information Severit                                                 | / Time Message                                                                                                    |                              |
| Name Class-A Master                                                 | 14:14:01 Master state change from 'Unknown' to 'Init'                                                                           |                              |
| Description EtherCAT Master Unit (Class A)                          | 14:05:16 Master state change from 'Unknown' to 'Init'                                                                           |                              |
| Vendor<br>Networks 1 Staves 1                                       |                                                                                                    | State: A Moder CONFIG EXPERT |

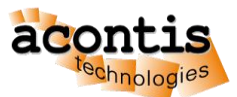

#### Generate bus configuration with EC-Engineer Step 11: Bus is OPERATIONAL

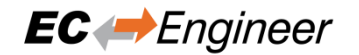

| [                                                            |                                                                                                    |                                  |                        |                |     |            |
|--------------------------------------------------------------|----------------------------------------------------------------------------------------------------|----------------------------------|------------------------|----------------|-----|------------|
| 🤲 EC-Engineer []                                             |                                                                                                    |                                  |                        |                | — 🗆 | ×          |
| File View Network Settings Help                              |                                                                                                    |                                  |                        |                |     |            |
| 🔀 Configuration Mode 🛛 🕑 Export ENI 💮 Export EXI 📃 Diagnosis | Mode 💷 Take Snapshot 🕟 Ru                                                                                                    | In 🕕 Break                       |                        |                |     |            |
| Droject Evoloper                                             | Device Editor                                                                                                    |                                  |                        |                |     | ÷          |
| Class-A Master <connected></connected>                       | General Process Data Image Wa                                                                                                    | tch list Performance Trace       | Data CoE Object-Dictio | anany History  |     |            |
| Slave 1001 [EC-Training Sampler] (1001)                      | The second second secon | ternise renormance mace e        |                        | Shary History  |     |            |
|                                                              | State Machine                                                                                                    |                                  |                        |                |     |            |
|                                                              | Current State                                                                                                    | Ор                               |                        |                |     |            |
|                                                              | Requested State                                                                                                    | Ор                               |                        |                |     |            |
|                                                              |                                                                                                    | Init Bootstrap                   |                        |                |     |            |
|                                                              | Change State                                                                                                    | Pre-Op Sate-Op                   |                        |                |     |            |
|                                                              |                                                                                                    | Op                               |                        |                |     |            |
|                                                              | Information                                                                                                    |                                  | Frame Counter          |                |     |            |
|                                                              | Master Version                                                                                                    | 3.1.4.09                         | Sent frames            | 49169          |     |            |
|                                                              | Number of found slaves                                                                                                    | 1                                | Lost frames            | 0              |     |            |
|                                                              | Number of slaves in configuration                                                                                                    | 1                                | Cyclic frames          | 49019          |     |            |
|                                                              | Number of DC slaves                                                                                                    | 0                                | Acyclic frames         | Class sources  |     |            |
|                                                              | DC in-sync<br>Tapalagy Ok                                                                                                    | -<br>Vor                         | Memory Usage           | Clear counters |     |            |
|                                                              | Link Connected                                                                                                    | Ver                              | Current [kB]           | 675            |     |            |
|                                                              | Slaves in Master State                                                                                                    | Yes                              | Max [kB]               | 675            |     |            |
|                                                              | olares in master state                                                                                                    |                                  | max [kb]               |                |     |            |
|                                                              |                                                                                                    |                                  |                        |                |     |            |
|                                                              |                                                                                                    |                                  |                        |                |     |            |
|                                                              |                                                                                                    |                                  |                        |                |     |            |
|                                                              |                                                                                                    |                                  |                        |                |     |            |
|                                                              |                                                                                                    |                                  |                        |                |     |            |
|                                                              |                                                                                                    |                                  |                        |                |     |            |
|                                                              |                                                                                                    |                                  |                        |                |     |            |
|                                                              |                                                                                                    |                                  |                        |                |     |            |
|                                                              |                                                                                                    |                                  |                        |                |     |            |
|                                                              |                                                                                                    |                                  |                        |                |     |            |
|                                                              |                                                                                                    |                                  |                        |                |     |            |
| Classic View Flat View Topology View                         |                                                                                                    |                                  |                        |                |     |            |
| Short Info 🗾 👻 👎                                             | Messages                                                                                                    |                                  |                        |                |     | <b>→</b> ₽ |
| Information                                                  | Severity Time Message                                                                                                    |                                  |                        |                |     | A          |
| Name Class-A Master                                          | INF 14:16:08 Master state ch                                                                                                    | hange from 'Safe-Op' to 'Op'     |                        |                |     |            |
| Description FIL CAT MALE IN (1970) AN                        |                                                                                                    |                                  |                        |                |     |            |
| EtherCAT Master Unit (Class A)                               | INF 14:16:08 Master state ch                                                                                                    | hange from 'Pre-Op' to 'Safe-Op' |                        |                |     |            |

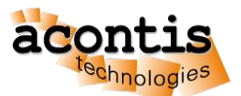

#### Generate bus configuration with EC-Engineer Step 12: Switch back to "Configuration Mode" and Exit

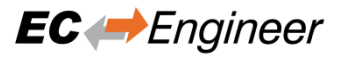

| 🛹 EC-Engineer [   | -]           |                           |                                  |                                              | - 🗆 X    |
|-------------------|--------------|---------------------------|----------------------------------|----------------------------------------------|----------|
| File View Net     | twork Sett   | ings Help                 |                                  |                                              |          |
| P New             | Ctrl+N       | Export ENI 🛛 🐺 Export EXI | Diagnosis Mode                   |                                              |          |
| 🖶 Open            | Ctrl+O       |                           | Device Editor                    |                                              |          |
| Save              | Ctrl+S       |                           | Master Process Data Image Wat    |                                              |          |
| Save As           | Chillin D    | ning Sampler] (1001)      | House Process Data Image Wat     |                                              |          |
| Print             | Ctri+P       |                           | General                          |                                              |          |
| Add Master-U      | nit 🕨        |                           | Unit Name                        | Class-A Master                               |          |
| ESI Manager       |              |                           | Cycle Time [us]                  | 4000                                         | •        |
| EMI Manager       |              |                           | Source MAC address               | 00-18-21-AB-D1-93                            |          |
| Recent Project    | ts 🕨         |                           |                                  |                                              |          |
| Exit              | Alt+F4       |                           |                                  |                                              |          |
|                   |              |                           | Slaves connected to local system |                                              |          |
|                   |              |                           | Real-Time Clock                  |                                              |          |
|                   |              |                           | Link Layer                       | Ndis                                         | Ŧ        |
|                   |              |                           | Network Adapter                  | ECAT ( Intel(R) Gigabit CT Desktop Adapter ) | *        |
|                   |              |                           |                                  |                                              | Deselect |
|                   |              |                           |                                  |                                              |          |
|                   |              |                           | Slaves connected to remote syste | em                                           |          |
|                   |              |                           | Protocol                         | RAS                                          |          |
|                   |              |                           | IP Address                       | 127.0.0.1                                    |          |
|                   |              |                           | Port                             | 6000                                         |          |
|                   |              |                           | Master-Instance                  |                                              |          |
|                   |              |                           |                                  |                                              |          |
|                   |              |                           | Slaves simulated (SiL)           |                                              |          |
|                   |              |                           |                                  |                                              | Select   |
|                   |              |                           |                                  |                                              |          |
|                   |              |                           | Slaves captured                  |                                              |          |
|                   |              |                           | Capture File                     |                                              |          |
|                   |              |                           |                                  |                                              | Select   |
| I a sur let       |              | 1.0                       |                                  |                                              |          |
| Classic View Flat | t View Topol | logy View                 |                                  |                                              |          |
| Short Info        | _            |                           |                                  |                                              |          |
| Information       |              |                           | Severity Time Message            |                                              |          |
| Name              | Class-A M    | aster                     | INF 14:16:08 Master state ch     | nange from 'Safe-Op' to 'Op'                 |          |
| Description       | EtherCAT     | Master Unit (Class A)     | INF 14:16:08 Master state ch     | nange from 'Pre-Op' to 'Safe-Op'             |          |
| Vendor            |              | shaalaaiaa Cashii         |                                  | Sum 0.0                                      |          |

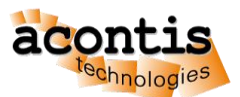

### Run EcMasterDemo with ENI file

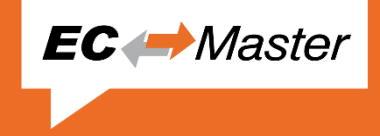

- Transfer ENI to target device (if not Windows)
- Append ENI path, e.g. -f D:\eni.xml to Command Line Parameters
- Master commands all slaves to OP state:

```
000000182: Bus scan successful - 1 slaves found
000000185: *************************
000000185: Slave ID...... 0x00000000
000000185: Bus AutoInc Address.: 0x0000 (
                                        0)
0000000185: Bus Station Address.: 0x03e9 (1001)
0000000185: Bus Alias Address...: 0x0000 (
                                        0)
000000185: Vendor ID............ 0x00004154 = acontis technologies GmbH
000000185: Product Code.....: 0x00000101 = Unknown
0000000185: ESC Type...... Infineon (0x98) Revision: 1 Build: 1
000000185: Connection at Port A: yes (to 0x00010000)
0000000185: Connection at Port D: no (to 0xFFFFFFFF)
0000000185: Connection at Port B: no (to 0xFFFFFFFF)
0000000185: Connection at Port C: no (to 0xFFFFFFF)
0000000185: Line Crossed...... no
0000000185: Line Crossed Flags..: 0x0
0000000185: Cfg Station Address.: 0x03e9 (1001)
0000000185: PD IN Byte.Bit offset: 0.0 Size: 72 bits (MSU 0)
                  Byte.Bit offset: 0.0 Size: 72 bits (MSU 0)
0000000185: PD OUT
            ******
000000217: Master state changed from <UNKNOWN> to <INIT>
000000361: Master state changed from <INIT> to <PREOP>
000000471: Master state changed from <PREOP> to <SAFEOP>
000000520: Master state changed from <SAFEOP> to <OP>
0000000525: EcMasterDemo will stop in 600s...
```

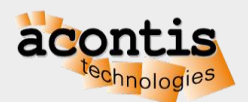

#### Online diagnosis of network with EC-Engineer Step 1: Start EcMasterDemo

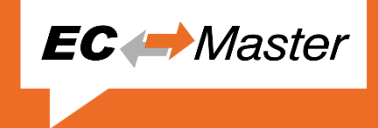

- Append -sp to Command Line Parameters
- Start EcMasterDemo

```
0000000019: emllNdis(\DEVICE\{866DDD08-2B16-4778-84F7-D985180E2DA6}): Ecat Ndis Driver Version 3.1.3.4
000000019: EtherCAT network adapter MAC: 00-1B-21-AB-D1-93
000000072: Protected version, stop sending ethernet frames after 60 minutes if not licensed!
0000001966: Bus scan successful - 1 slaves found
******
0000001992: Slave ID..... 0x00000000
0000001992: Bus AutoInc Address.: 0x0000 (
                                    0)
0000001992: Bus Station Address.: 0x03e9 (1001)
0000001992: Bus Alias Address...: 0x0000 ( 0)
0000001992: Vendor ID........: 0x00004154 = acontis technologies GmbH
0000001992: Product Code..... 0x00000101 = Unknown
0000001992: ESC Type...... Infineon (0x98) Revision: 1 Build: 1
0000001992: Connection at Port A: yes (to 0x00010000)
0000001992: Connection at Port D: no (to 0xFFFFFFF)
0000001992: Connection at Port B: no (to 0xFFFFFFFF)
0000001992: Connection at Port C: no (to 0xFFFFFFF)
0000001992: Line Crossed...... no
0000001992: Line Crossed Flags..: 0x0
0000001992: Cfg Station Address.: 0x03e9 (1001)
0000001992: PD IN
                Byte.Bit offset: 0.0 Size: 72 bits (MSU 0)
0000001992: PD OUT Byte.Bit offset: 0.0 Size: 72 bits (MSU 0)
0000002250: Master state changed from <UNKNOWN> to <INIT>
0000003433: Master state changed from <INIT> to <PREOP>
0000004331: Master state changed from <PREOP> to <SAFEOP>
0000004739: Master state changed from <SAFEOP> to <OP>
0000004761: EcMasterDemo will stop in 600s...
```

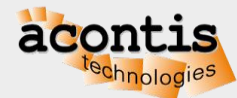

Online diagnosis of network with EC-Engineer Step 2: Start EC-Engineer and select "Remote Diagnosis"

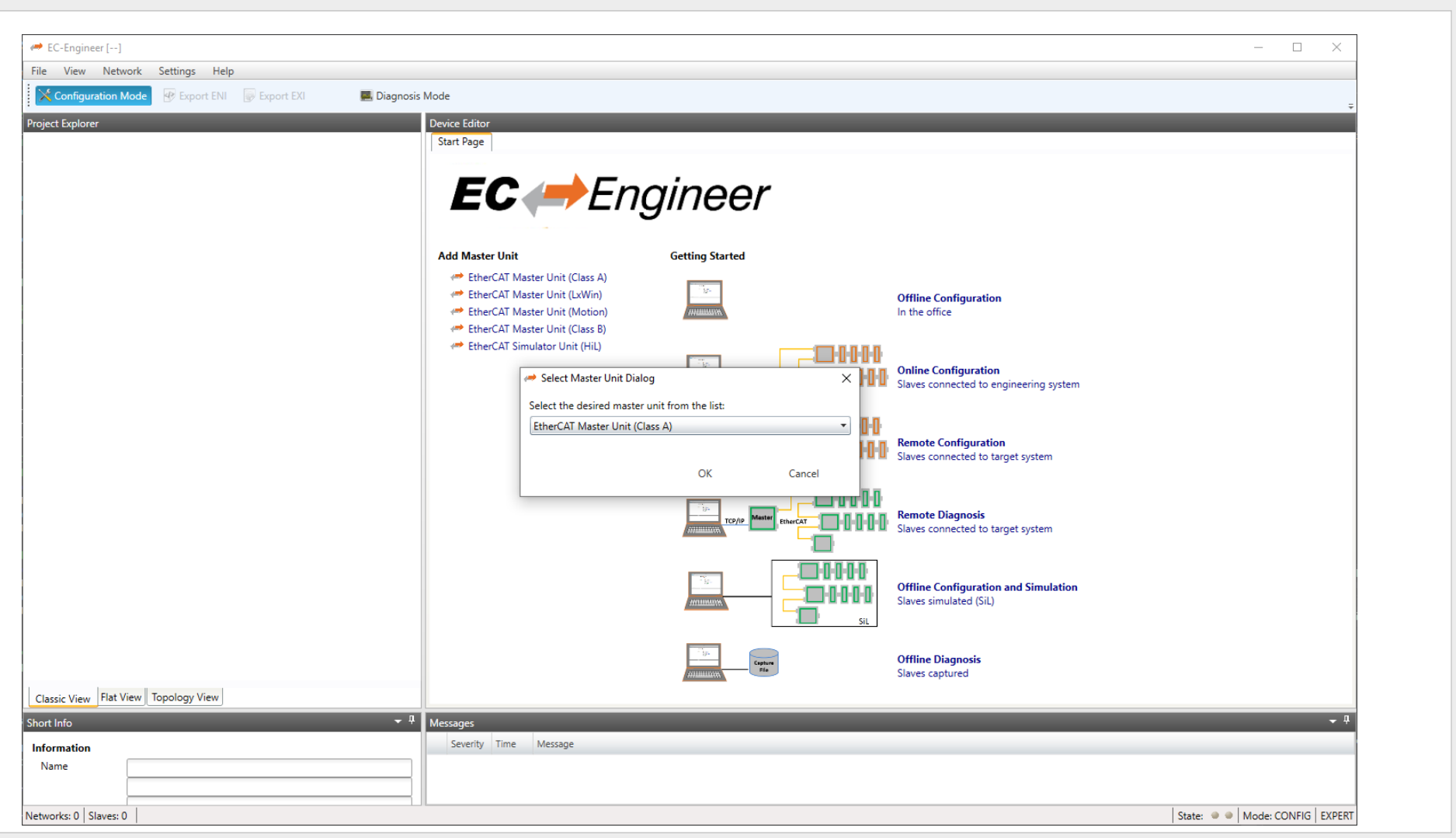

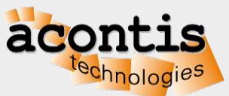

**EC** *Engineer* 

#### Connect EC-Engineer to EcMasterDemo Step 3: Choose "Slaves connected to remote system"

| 🕈 EC-Engineer []                        |                          |                                              |                | - 🗆 ×               |
|-----------------------------------------|--------------------------|----------------------------------------------|----------------|---------------------|
| ile View Network Settings Help          |                          |                                              |                |                     |
| Configuration Mode 🛛 🖗 Export ENI 👘 Exp | ort EXI 📃 Diagnosis Mode |                                              |                | _                   |
| roject Explorer                         | Device Editor            |                                              |                |                     |
| 🞍 Class-A Master                        | Master                   |                                              |                |                     |
|                                         | General                  |                                              |                |                     |
|                                         | Unit Name                | Class-A Master                               |                |                     |
|                                         | Cycle Time [us]          | 1000                                         |                | •                   |
|                                         | Source MAC address       |                                              |                |                     |
|                                         |                          |                                              |                |                     |
|                                         |                          |                                              |                |                     |
|                                         | Slaves connected to loca | al system                                    |                |                     |
|                                         | Real-Time Clock          |                                              |                |                     |
|                                         | Link Layer               | Ndis                                         |                | •                   |
|                                         | Network Adapter          | ECAT ( Intel(R) Gigabit CT Desktop Adapter ) |                | -                   |
|                                         |                          |                                              |                | Select              |
|                                         | Slaves connected to rem  | note system                                  |                |                     |
|                                         | Protocol                 | RAS                                          |                | •                   |
|                                         | IP Address               | 127.0.0.1                                    |                |                     |
|                                         | Port                     | 6000                                         |                |                     |
|                                         | Master-Instance          | 0                                            |                | Salact              |
|                                         |                          |                                              |                | Select              |
|                                         | Slaves simulated (SiL)   |                                              |                |                     |
|                                         |                          |                                              |                | Select              |
|                                         | Slaves captured          |                                              |                |                     |
|                                         | Capture File             |                                              | Press "Select" |                     |
|                                         |                          |                                              |                | Select              |
|                                         |                          |                                              |                |                     |
| Classic View Flat View Topology View    |                          |                                              |                |                     |
| hort Info                               | ✓ <sup>‡</sup> Messages  |                                              |                | <del>~</del> 4      |
| nformation                              | Severity Time Messa      | age                                          |                |                     |
| Name Class-A Master                     |                          |                                              |                |                     |
| Vendor EtherCAT Master Unit (Class A)   |                          |                                              |                |                     |
| etworks: 1   Slaves: 0                  |                          |                                              | State: @       | Mode: CONFIG EXPERT |

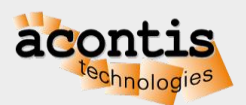

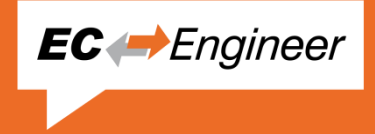

#### Online diagnosis of network with EC-Engineer Step 4: Select Slave and check input and force output variables

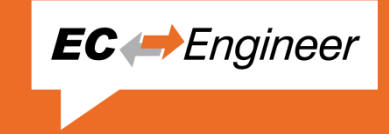

| ➡ EC-Engineer []                                   |                                                                                             | X                                   |
|----------------------------------------------------|---------------------------------------------------------------------------------------------|-------------------------------------|
| e View Network Settings Help                       |                                                                                             |                                     |
| 🔀 Configuration Mode 🛛 🕑 Export ENI 🛛 🔛 Export EXI | Diagnosis Mode 🕼 Take Snapshot                                                              |                                     |
| oject Explorer                                     | Device Editor                                                                               |                                     |
| Class-A Master <connected></connected>             | General Variables ESC Register EEPROM Extended Diagnosis DC Diagnosis CoE Object-Dictionary |                                     |
| Slave_1001 [EC-Training Sampler] (1001)            | Variables                                                                                   |                                     |
|                                                    | Name                                                                                        | Datatype Offset 🔺 Size Value Forced |
|                                                    | Slave_1001 [EC-Training Sampler].InputDigital.Bit0                                          | BOOL IN: 0.0 0.1 1                  |
|                                                    | Slave_1001 [EC-Training Sampler].InputDigital.Bit1                                          | BOOL IN: 0.1 0.1 1                  |
|                                                    | Slave_1001 [EC-Training Sampler].InputDigital.Bit2                                          | BOOL IN: 0.2 0.1 0                  |
|                                                    | Slave_1001 [EC-Training Sampler].InputDigital.Bit3                                          | BOOL IN: 0.3 0.1 0                  |
|                                                    | Slave_1001 [EC-Training Sampler].InputDigital.Bit4                                          | BOOL IN: 0.4 0.1 0                  |
|                                                    | Slave_1001 [EC-Training Sampler].InputDigital.Bit5                                          | BOOL IN: 0.5 0.1 0                  |
|                                                    | Slave_1001 [EC-Training Sampler].InputDigital.Bit6                                          | BOOL IN: 0.6 0.1 0                  |
|                                                    | Slave_1001 [EC-Training Sampler].InputDigital.Bit7                                          | BOOL IN: 0.7 0.1 0                  |
|                                                    | Slave_1001 [EC-Training Sampler].InputAnalog.Triangle                                       | INT IN: 1.0 2.0 66 🔲                |
|                                                    | Slave_1001 [EC-Training Sampler].InputAnalog.Rectangle                                      | INT IN: 3.0 2.0 0                   |
|                                                    | Slave_1001 [EC-Training Sampler].InputAnalog.NetworkClock                                   | INT IN: 5.0 2.0 0                   |
|                                                    | Sizua 1001 (SC Training Sampler) inputAnalog Deconuel 1                                     |                                     |
|                                                    |                                                                                             | Add to watch list                   |
|                                                    | Chart                                                                                       |                                     |
|                                                    |                                                                                             |                                     |
|                                                    | Edit Variable                                                                               |                                     |
| lassic View Flat View Topology View                | Value: 66                                                                                   | Force Release                       |
| rt Info                                            | ↓ Messages                                                                                  | -                                   |
| formation                                          | Severity Time Message                                                                       |                                     |
| lame Slave_1001 [EC-Training Sampler]              |                                                                                             |                                     |
| Description EC-Training Sampler                    |                                                                                             |                                     |
| Vendor                                             |                                                                                             |                                     |

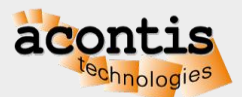

## Test EC-Engineer online functions

- Monitor inputs
- Force outputs
- Slave states
- Change master and/or slave state
- CoE Object Dictionary
- Extended Diagnosis

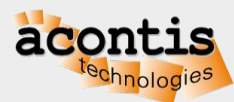

**EC** ← Engineer